# City of SACRAMENTO Innovation & Economic Development

Business 311 Portal Instruction Guide

# Table of Contents

| 2  |
|----|
|    |
| 9  |
|    |
| 27 |
|    |

# Part I: How to register for a new City of Sacramento 311 account

### Step 1: Visit the Business 311 Business Portal

Visit <u>https://311.cityofsacramento.org/s/business-home</u> and click on the "Register an account" tile

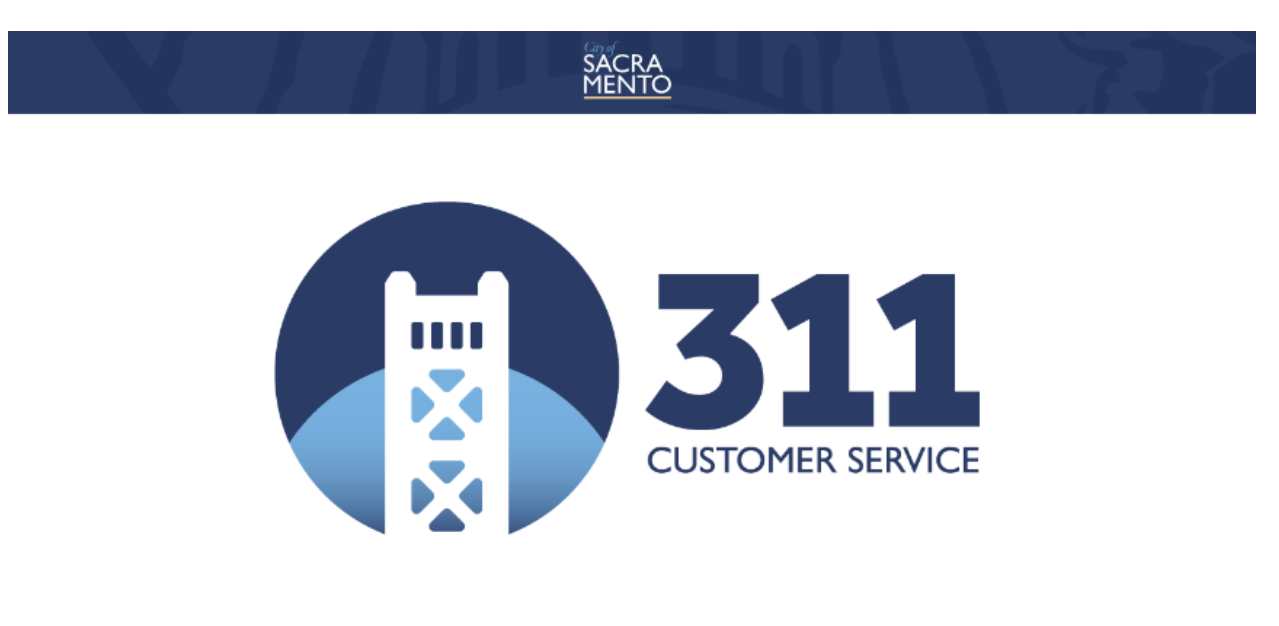

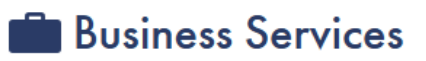

Welcome to the City of Sacramento's business portal! This portal allows businesses to better interact with City staff. Register to get access to funding, training, procurement opportunities, and more! The goal of this system is to improve our relationships with businesses, provide various ways to engage and get your questions answered.

Here's how to get started:

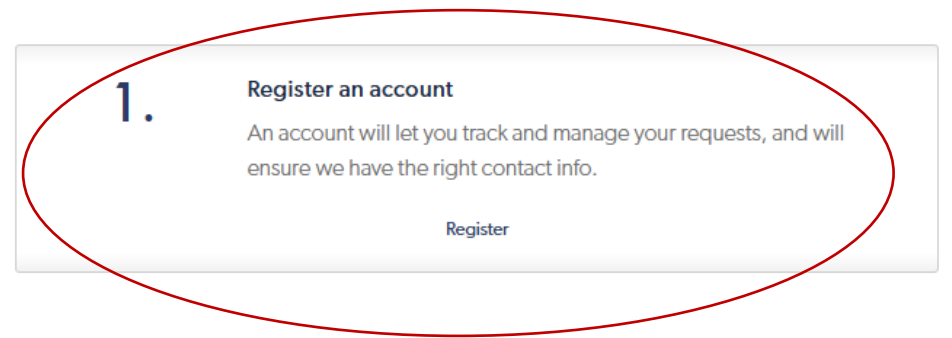

## Step 2: Click on the "Register & Log In" button

#### SACRA MENTO

# Register & Log In

To continue, please register and log in with your City of Sacramento account. An account will allow you to track your requests, save your contact information, and follow others' requests for updates.

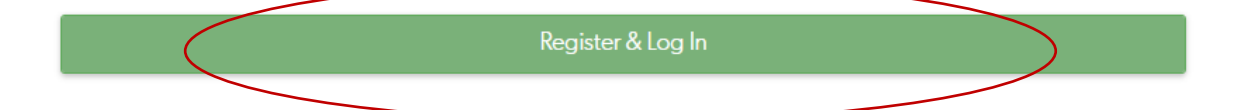

|   | SACRA<br>MENTO                     |  |
|---|------------------------------------|--|
|   | Sign in with your existing account |  |
|   | Email Address                      |  |
|   | Paceword                           |  |
|   |                                    |  |
|   | □ Keep me signed in                |  |
|   | Back Sign in                       |  |
| < | Don't have an account? Sign up now |  |
|   | Having trouble logging in?         |  |
|   |                                    |  |

Step 4: Complete the "First Name," "Last Name," and "Email Address" fields and click the "Send verification code" button

|   | SACRA<br>MENTO         |
|---|------------------------|
|   | First Name             |
|   | Last Name              |
| 5 | Email Address          |
|   | Send verification code |
|   | Cancel Next            |
|   |                        |

Step 5: Retrieve the verification code from the email address provided, enter the verification code, and click the "Verify code" button

|   | First Name                                                                            |
|---|---------------------------------------------------------------------------------------|
|   | Michael                                                                               |
|   | Last Name                                                                             |
|   | Weagraff                                                                              |
|   | Email Address                                                                         |
|   | michael.weagraff@gmail.com                                                            |
| Ó | Verification code has been sent to your inbox. Please copy it to the input box below. |
|   | Verification code                                                                     |
|   | Send new code                                                                         |
| ( | Verify code                                                                           |
|   | Cancel Next                                                                           |
|   |                                                                                       |
|   |                                                                                       |

Step 6: Once the email address is verified, click the "Next" button

|            |                     | SACRA            |      |  |
|------------|---------------------|------------------|------|--|
| First Name | C.                  |                  |      |  |
| Michael    |                     |                  |      |  |
| Last Name  |                     |                  |      |  |
| Weagraf    | f                   |                  |      |  |
| Email Addr | ess                 |                  |      |  |
| michael.   | weagraff@gmail.     | com              |      |  |
| E-mail add | lress verified. You | u can now contir | ue.  |  |
|            |                     |                  |      |  |
|            | Cancel              |                  | Next |  |
|            |                     |                  |      |  |
|            |                     |                  |      |  |
|            |                     |                  |      |  |

# Step 7: Create a new password, confirm the new password, and click the "Create" button

The password must meet the following specifications:

- 1. Must be 8-16 characters
- 2. Must contain at least one lowercase character
- 3. Must contain at least one uppercase character
- 4. Must contain at least one digit (0-9)
- 5. Must contain at least one of the following symbols: @ # \$ % ^ & \* \_ + = []{}|\:',?/`~"()
  - ;.

|   | SACRA<br>MENTO                     |   |
|---|------------------------------------|---|
|   | New Password  Confirm New Password | 4 |
| 3 | Cancel Prev Create                 |   |
|   |                                    |   |

# Part II: How to add a business to your existing City of Sacramento 311 profile

### Step 1: Visit the Business 311 Business Portal

Visit <u>https://311.cityofsacramento.org/s/business-home</u> and click on the "Add your business to your profile" tile

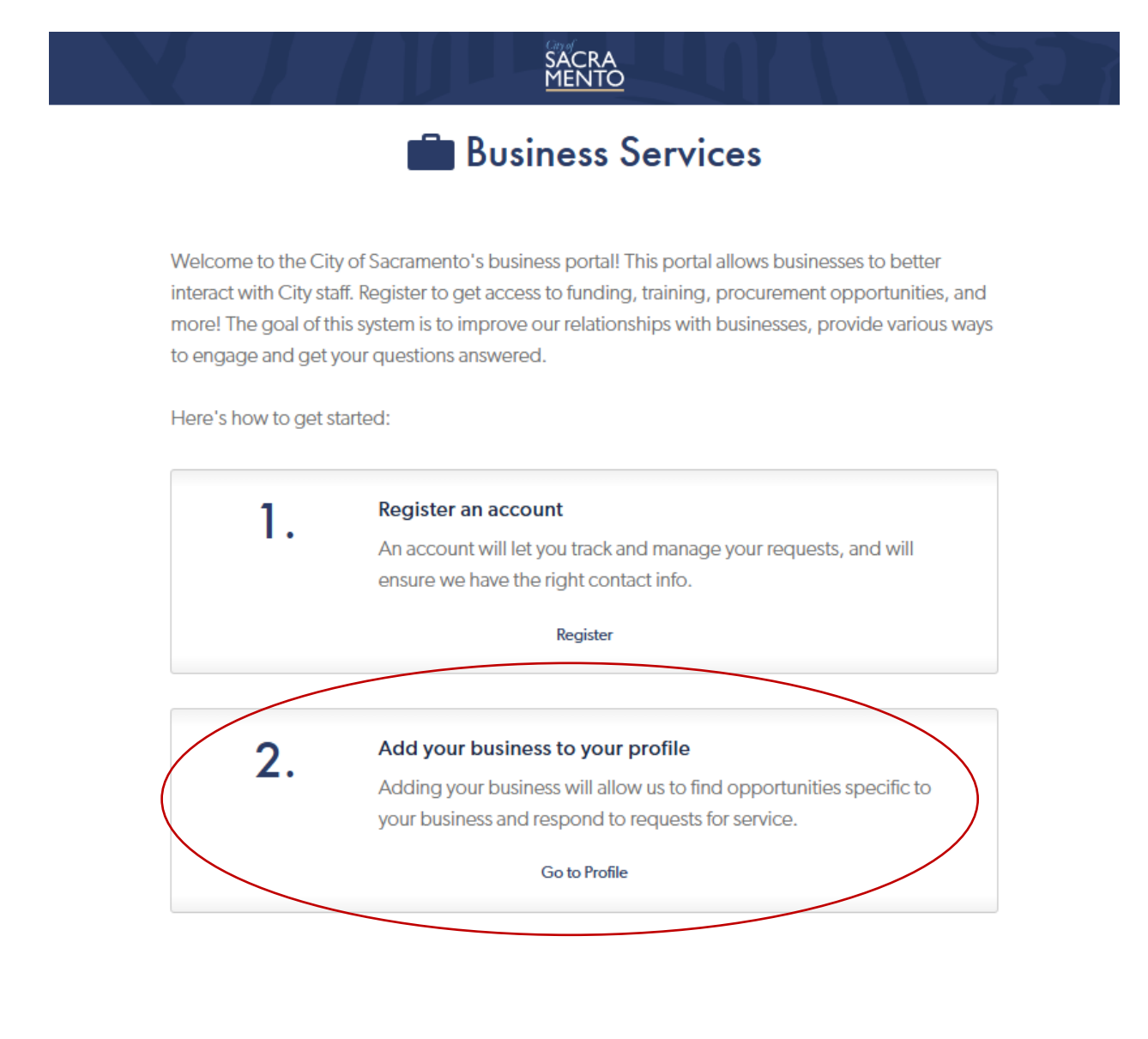

## Step 2: Click on the "Register & Log In" button

#### SACRA MENTO

# Register & Log In

To continue, please register and log in with your City of Sacramento account. An account will allow you to track your requests, save your contact information, and follow others' requests for updates.

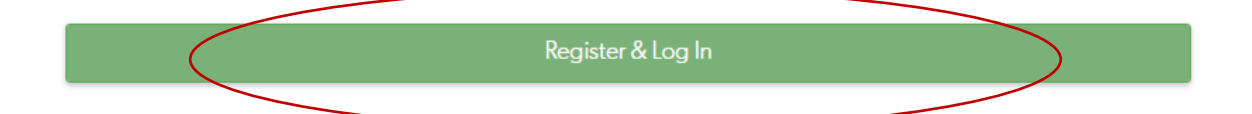

Step 3: Complete the "Email Address" and "Password" fields based on your existing resident City of Sacramento 311 account and click the "Sign in" button

| Sign in with your existing account  Email Address gthashimoto@gmail.com Password Gkeep me signed in  Back Sign in  Don't have an account? Sign up now Having trouble logging in? | City of<br>SAC<br>MEN              | RA<br>NTO |
|----------------------------------------------------------------------------------------------------|------------------------------------|-----------|
| Email Address gthashimoto@gmail.com Password Compared the signed in Back Sign in Don't have an account? Sign up now Having trouble logging in?                                   | Sign in with your existing acco    | ount      |
| Password                                                                                                    | Email Address                      |           |
| Keep me signed in       Back     Sign in       Don't have an account? Sign up now       Having trouble logging in?                                                               | Password                           |           |
| Back     Sign in       Don't have an account? Sign up now       Having trouble logging in?                                                                                       | □ Keep me signed in                |           |
| Don't have an account? Sign up now<br>Having trouble logging in?                                                                                                    | Back                               | Sign in   |
| Having trouble logging in?                                                                                                    | Don't have an account? Sign up now |           |
|                                                                                                    | Having trouble logging in?         |           |
|                                                                                                    |                                    |           |

Step 4: Once logged in, click on the three-line icon in the top left corner

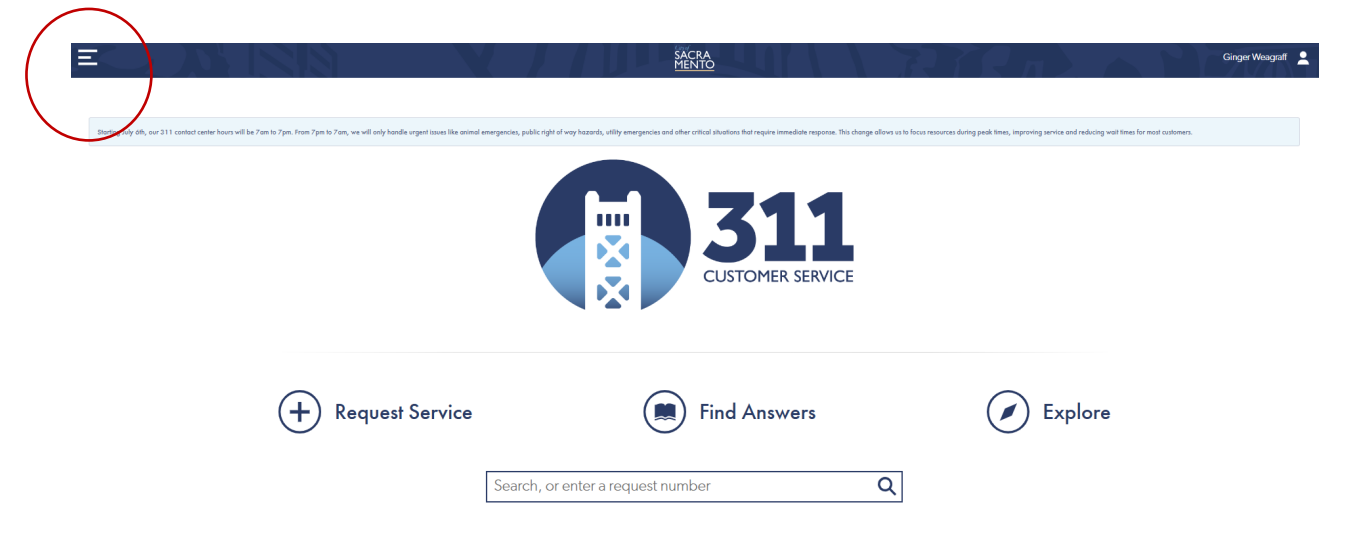

## Step 5: Select the "My Profile" option

| X                 | SACRA<br>MENTO                                                                                                    |
|-------------------|----------------------------------------------------------------------------------------------------|
| Home              |                                                                                                    |
| Request Service   | hour will be 7 on to 7pm from 7pm to 7pm, ve will only handle orgentizes alle animal emergencies, public right of very hazards, stilly emergencies and other critical situations that require immediate reports. This change allows to to focus resources during public times, improving service and reducing well times for near outcomes. |
| My Requests       |                                                                                                    |
| Explore Requests  |                                                                                                    |
| Address Info      | CUSTOMER SERVICE                                                                                                    |
| Register & Log In |                                                                                                    |
| My Profile        |                                                                                                    |
| My Follows        | (+) Request Service ( ) Find Answers ( ) Explore                                                                                                    |
| Answers           |                                                                                                    |
| About 311         | Search, or enter a request number Q                                                                                                    |
|                   |                                                                                                    |

### Step 6: Scroll down and click the "Add Business" button

|                  | SACRA<br>MENTO    |
|------------------|-------------------|
| Test Business    |                   |
| My Role:         |                   |
| Billing Address: |                   |
| Business Phone:  |                   |
| 9168081222       |                   |
| Email:           |                   |
|                  | Show All          |
|                  |                   |
| More:            |                   |
|                  | ly Open Requests  |
| 🛱 My             | Followed Requests |

# Step 7: Complete as many of the fields as practicable before clicking on the "Next" button

Please note, the registration consists of six pages. While the City would prefer that businesses complete as many fields as practicable, most fields are optional and the City understands that the form is long and completing all of the fields may not be possible.

#### SACRA MENTO

# Add a Business

#### Contact Methods (1/6)

Adding a business will allow you to submit requests and questions on its behalf

| * Business Name                    |      |   |
|------------------------------------|------|---|
|                                    |      |   |
| Doing Business As (alternate name) |      |   |
|                                    |      |   |
| Your Role                          |      |   |
| Select an option                   |      | Ŷ |
| * Business Street Address          |      |   |
| ۹                                  |      |   |
| Suite                              |      |   |
|                                    |      |   |
| Address is business headquarters   |      |   |
| Is this a home-based business?     |      |   |
| ◯ Yes                              | ◯ No |   |
| *Business Phone                    |      |   |
| Numbers only (ex: 555555555)       |      |   |
| Phone Extension                    |      |   |
| Numbers only (ex: 5555)            |      |   |

#### Preferred Contact Methods:

How would you prefer we contact the business regarding opportunities or to ask questions?

(The business contact information above will be used for this purpose only and will not be shared externally.)

| * Phone Call         |    |
|----------------------|----|
| Yes                  | No |
| * SMS (Text Message) |    |
| Yes                  | No |
| * Email              |    |
| Yes                  | No |
| *Mail                |    |
| Yes                  | No |
|                      |    |

### Web & Social Media:

| * Does the business have a website? |          |  |
|-------------------------------------|----------|--|
| ○ Yes                               | No       |  |
| * Website URL                       |          |  |
|                                     |          |  |
| Facebook URL                        |          |  |
| Instagram URL                       |          |  |
| LinkedIn URL                        |          |  |
| Twitter URL                         |          |  |
| Additional Contacts:                |          |  |
| Add Contact                         |          |  |
|                                     | Page 1/6 |  |
| Back                                | Next     |  |

#### SACRA MENTO

## Add a Business

#### Product and Services (2/6)

| Business Description                                                                                |              |
|----------------------------------------------------------------------------------------------------|--------------|
| 0/500 characters                                                                                    |              |
| Type something                                                                                      |              |
|                                                                                                    |              |
|                                                                                                    |              |
|                                                                                                    |              |
|                                                                                                    |              |
| Products and Services (optional):                                                                   | What's this? |
|                                                                                                    |              |
| Add Product or Service                                                                              |              |
|                                                                                                    |              |
|                                                                                                    |              |
| Business Relationships (optional):                                                                  | What's this? |
| Discuss for the source of huminourse as an enumerated constructions this huminous has unadered with |              |
| riede list une names of businesses of governmental organizations dis business has worked with.      |              |
| Add Relationship                                                                                    |              |
|                                                                                                    |              |
|                                                                                                    |              |
| Page 2/6                                                                                            |              |
|                                                                                                    |              |
|                                                                                                    |              |
|                                                                                                    |              |
|                                                                                                    |              |

Back

Next

#### SACRA MENTO

# Add a Business

Business Capabilities (3/6)

#### Primary NAICS Category

| Select an option                                              | ¥                                                                               |
|---------------------------------------------------------------|---------------------------------------------------------------------------------|
| Additional NAICS Categories                                   |                                                                                 |
| Accommodation and Food Services                               | Administrative and Support and Waste Management and<br>Remediation Services     |
| Agriculture, Forestry, Fishing and Hunting                    | Arts, Entertainment, and Recreation                                             |
| Construction                                                  | Educational Services                                                            |
| Finance and Insurance                                         | Growing sugar beets-are classified in Industry 11199, All Other Crop<br>Farming |
| Growing wheat-are classified in Industry 11114, Wheat Farming | Health Care and Social Assistance                                               |
| Information                                                   | Management of Companies and Enterprises                                         |
| Manufacturing                                                 | Mining                                                                          |
| Other Services (except Public Administration)                 | Professional, Scientific, and Technical Services                                |
| Public Administration                                         | Real Estate Rental and Leasing                                                  |
| Retail Trade                                                  | Transportation and Warehousing                                                  |
| Utilities                                                     | Wholesale Trade                                                                 |

#### Type of Business

| Select an option          | * |
|---------------------------|---|
| Year Business Established |   |
|                           |   |
| Number of Employees       |   |
| Select an option          | ~ |

#### Annual Revenue

| Select an option                                                                  | *  |
|-----------------------------------------------------------------------------------|----|
| Does your business have the electronic capability to receive and process invoices | ?  |
| Yes                                                                               | No |
| Does your business have an environmental sustainability program?                  |    |
| ◯ Yes                                                                             | No |
| If yes, please describe                                                           |    |
| 0/500 characters                                                                  |    |
| Type something                                                                    |    |
| Other Government Experience 0/500 characters                                      |    |
| Type something                                                                    |    |
| Have you ever served on active duty in the U.S. Armed Forces?                     |    |
| Yes                                                                               | No |

#### City Divisions:

Which of the following City divisions would you be interested in working with?

| City Clerk                                                   |
|--------------------------------------------------------------|
| 311 Call Center                                              |
| Animal Care Services                                         |
| Billing /Customer Service                                    |
| Building (Permits, Inspections, Plan Review)                 |
| City Attorney                                                |
| City Auditor                                                 |
| City Treasurer                                               |
| Code Compliance                                              |
| Community Centers                                            |
| Community Engagement                                         |
| Convention & Cultural Services                               |
| Diversity & Equity                                           |
| Emergency Management                                         |
| Engineering Services                                         |
| Facilities / Retail Management                               |
| Finance/Revenue/Procurement                                  |
| Fire                                                         |
| Fleet Services                                               |
| Homeless Coordination                                        |
| Human Resources                                              |
| Information Technology/Geographic Information Services (GIS) |
| Innovation & Economic Development                            |
| Maintenance Services                                         |
| Media & Communications                                       |

| Office of Cannabis Management          |
|----------------------------------------|
| Office of Public Safety Accountability |
| Parking Services                       |
| Parks                                  |
| Planning                               |
| Police                                 |
| Recreation                             |
| Recycling & Solid Waste                |
| Sacramento Marina                      |
| Sacramento Valley Station              |
| Transportation                         |
| Urban Forestry                         |
| Utilities                              |
| Water Conservation                     |
| Youth Division                         |
|                                        |

Workforce Development & Training:

If this business provides workforce development and training, please indicate which services are provided

|   | Agriculture            |
|---|------------------------|
|   | Animation              |
|   | Construction           |
|   | Culinary Arts          |
|   | Cybersecurity          |
|   | Data Analytics         |
|   | Entrepreneurship       |
|   | HVAC                   |
|   | Information Technology |
|   | Life Sciences          |
|   | Manufacturing          |
|   | Transportation         |
|   |                        |
|   |                        |
|   | Page 3/6               |
| _ |                        |

## Add a Business Diversity (4/6)

SACRA MENTO

The City of Sacramento is committed to providing business opportunities and resources that are equitable and inclusive. The diversity questions below are intended to help the City of Sacramento staff be proactive and equitable in our outreach and assistance. Additionally, providing this information will help us to better understand who are our businesses and how we can better serve you when we see applicable programs and resources that may benefit your business needs.

While we recognize your participation is voluntary your participation will help the city advance diversity, equity, and inclusion goals and initiatives. This information will only be accessible to authorized city staff for outreach efforts, reporting, and auditing purposes.

I hereby consent to the collection and use of this information

Diverse Business:

Diverse Business Enterprise Certification is a designation that is awarded to businesses that are at least 51% owned by a 'disadvantaged' member of the population. Diverse Business Enterprise (DBE) is a term that refers to a wide array of business certifications available to businesses that are owned and operated by a 'disadvantaged' member of the population, which can be women, minorities, veterans, businesses deemed disadvantaged due to their size or location.

| Disabled Business Enterprise (DVBE)         | ? |
|---------------------------------------------|---|
| LGBT Business Enterprise (LGBTBE)           | ? |
| Minority Business Enterprise (MBE)          | ? |
| Small Business Enterprise (8 (a))           | ? |
| Veteran Business Enterprise                 | ? |
| Women / Minority Business Enterprise (WMBE) | ? |
|                                             |   |

Please upload any Supplier Diversity Certificates

Or drop files

Gender and Sex:

Please choose any combination of the identities or descriptors below that describe the majority ownership:

| Man                           |   |
|-------------------------------|---|
| Woman                         |   |
| Cisgender                     | ? |
| Transgender                   | ? |
| Genderqueer                   | ? |
| Non-binary                    | ? |
| Gender non-conforming         | ? |
| Questioning                   | ? |
| Two-Spirit                    | ? |
| Intersex                      | ? |
| Prefer not to say             |   |
| Preferred response not listed |   |

#### Sexual Orientation:

Sexual Orientation is defined as a person's sexual, emotional, physical, or psychological attraction to other people. Please choose any identities or descriptors the majority ownership of this business identify with:

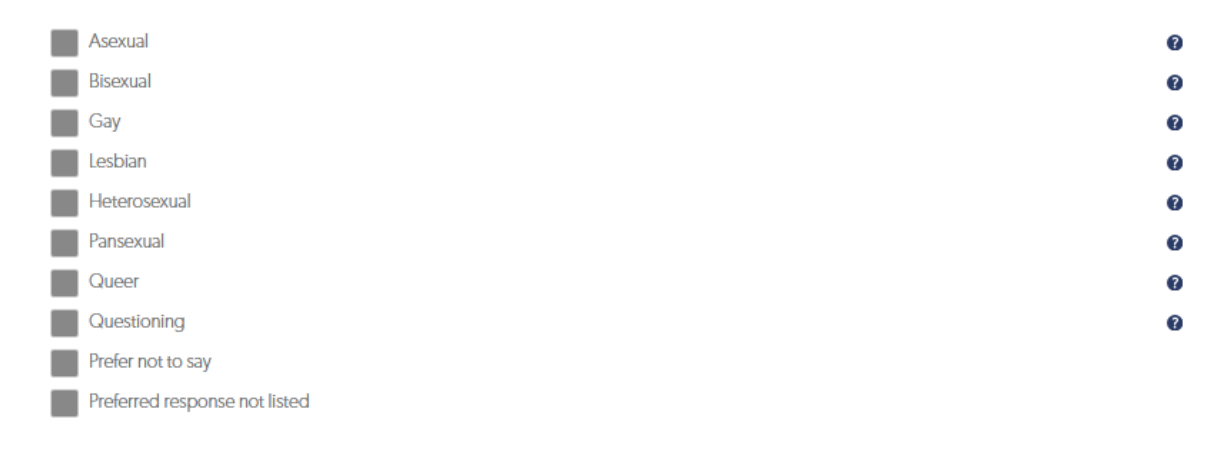

Ethnicity:

| Asian                                                     | 0 |
|-----------------------------------------------------------|---|
| Black or African American (not of Hispanic origin)        | 0 |
| Filipino (not of Hispanic origin)                         | 0 |
| Hispanic or Latino/Latinx                                 | 0 |
| Middle Eastern or North African                           | 0 |
| Native American or Alaska Native (not of Hispanic origin) | 0 |
| Native Hawaiian or other Pacific Islander                 | 0 |
| White (not of Hispanic origin)                            | 0 |
| Prefer not to say                                         |   |
| Prefer to self-describe                                   |   |

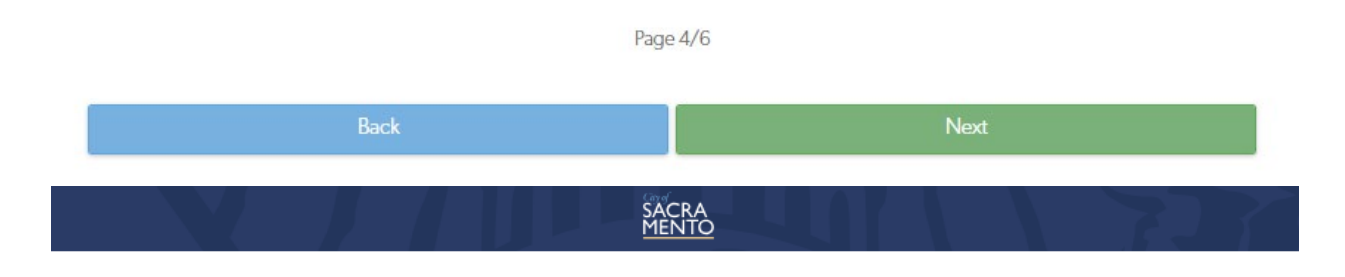

## Add a Business

### Certifications & Memberships (5/6)

| $\sim$                                     |          |       |      |
|--------------------------------------------|----------|-------|------|
| ( <ul> <li></li></ul> <li> <li> </li></li> | rtitia   | catio | ns:  |
| 00                                         | 1 III IV | cuno  | 110. |

Safety Certifications

0/500 characters

Type something...

#### Other Certifications

0/500 characters

Type something...

#### Memberships:

#### **Business Organization Memberships**

0/500 characters

Type something...

#### PBIDs

- Del Paso Boulevard Partnership
- Downtown Sacramento Partnership
- Florin Road Partnership
- Greater Broadway Partnership
- Mack Road Partnership
- Midtown Business Association
- Franklin Boulevard Business Association
- Oak Park Business Association
- Power Inn Alliance
- The River District
- Stockton Boulevard Partnership

#### Chambers

- California Black Chamber of Commerce
- East Sacramento Chamber of Commerce
- Greater Sacramento Vietnamese Chamber
- Natomas Chamber of Commerce
- North Sacramento Chamber of Commerce
- Rainbow Chamber of Commerce
- Sacramento Asian Pacific Chamber of Commerce
- Sacramento Black Chamber of Commerce
- Sacramento Hispanic Chamber of Commerce
- Sacramento Metro Chamber of Commerce
- Sacramento Slavic Chamber of Commerce

| Industry Associations |          |      |  |
|-----------------------|----------|------|--|
| 0/500 characters      |          |      |  |
| Type something        |          |      |  |
|                       |          |      |  |
|                       |          |      |  |
|                       | Page 5/6 |      |  |
| Back                  |          | Next |  |

## Step 8: Review the submitted information and click the "Submit" button

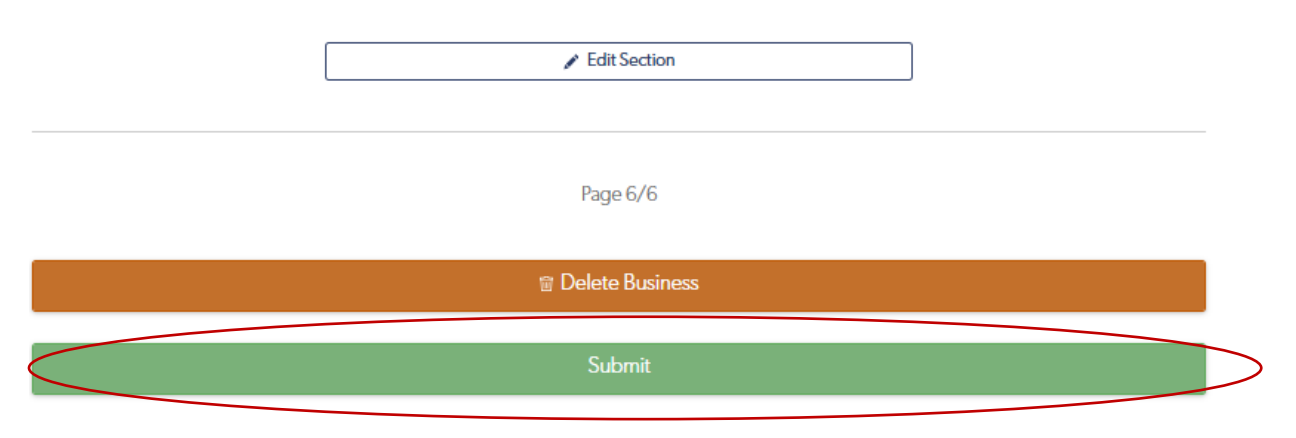

# Part III: How to submit a business assistance request for service

## Step 1: Visit the Business 311 Business Portal

Visit https://311.cityofsacramento.org/s/business-home and click on the "Create a request" tile

|                                                                                                    | MENTO                                                                                                    |
|----------------------------------------------------------------------------------------------------|----------------------------------------------------------------------------------------------------|
|                                                                                                    | Business Services                                                                                                    |
| elcome to the City of<br>gister to get access t<br>ir relationships with b<br>ere's how to get start | Sacramento's business portal! This portal allows businesses to better interact with City staff.<br>o funding, training, procurement opportunities, and more! The goal of this system is to improve<br>businesses, provide various ways to engage and get your questions answered.<br>ed:                    |
| 1.                                                                                                   | Register an account<br>An account will let you track and manage your requests, and will ensure we have the<br>right contact info.                                                                                                    |
|                                                                                                    | Register                                                                                                    |
| 0                                                                                                    | Add your business to your profile                                                                                                    |
| ۷.                                                                                                   | Adding your business will allow us to find opportunities specific to your business and respond to requests for service.                                                                                                    |
| Ζ.                                                                                                   | Adding your business will allow us to find opportunities specific to your business and respond to requests for service.<br>Go to Profile                                                                                                    |
| 2.                                                                                                   | Adding your business will allow us to find opportunities specific to your business and respond to requests for service. Go to Profile Create a request! Submit requests for funding, training, technical assistance, and more! Our business services are available under the category "Business Resources". |

## Step 2: Click on the "Register & Log In" button

#### SACRA MENTO

# Register & Log In

To continue, please register and log in with your City of Sacramento account. An account will allow you to track your requests, save your contact information, and follow others' requests for updates.

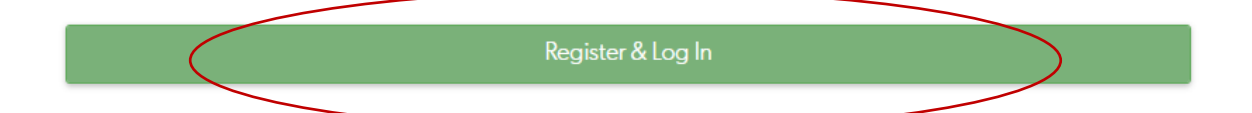

Step 3: Complete the "Email Address" and "Password" fields based on your existing resident City of Sacramento 311 account and click the "Sign in" button

| Sign in with your existing account  Email Address gthashimoto@gmail.com Password Gkeep me signed in  Back Sign in  Don't have an account? Sign up now Having trouble logging in? | City<br>SA<br>MI                 |        |      |   |
|----------------------------------------------------------------------------------------------------|----------------------------------|--------|------|---|
| Email Address gthashimoto@gmail.com Password G Keep me signed in Back Sign in Don't have an account? Sign up now Having trouble logging in?                                      | Sign in with your existing a     | ccount |      |   |
| Password                                                                                                    | Email Address                    |        |      |   |
| Keep me signed in       Back     Sign in       Don't have an account? Sign up now       Having trouble logging in?                                                               | Password                         |        |      | 1 |
| Back     Sign in       Don't have an account? Sign up now       Having trouble logging in?                                                                                       | C Keep me signed in              |        |      | - |
| Don't have an account? Sign up now<br>Having trouble logging in?                                                                                                    | Back                             | Sig    | n in |   |
| Having trouble logging in?                                                                                                    | Don't have an account? Sign up n | ow     |      |   |
|                                                                                                    | Having trouble logging in?       |        |      |   |
|                                                                                                    |                                  |        |      |   |

Step 4: Once logged in, click on the three-line icon in the top left corner

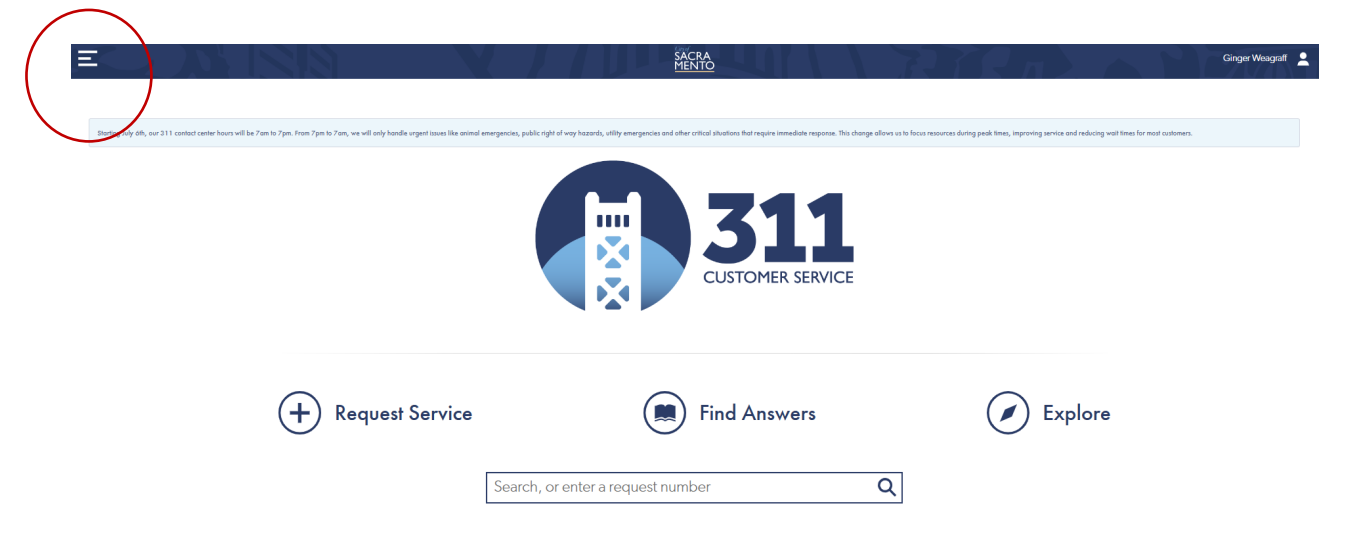

## Step 5: Select the "Request Service" option

|   | X                 |                                                                                                    | SACRA<br>MENTO                                                                                                    |                                                           | Ginger Weagraff 💄 |
|---|-------------------|----------------------------------------------------------------------------------------------------|----------------------------------------------------------------------------------------------------|-----------------------------------------------------------|-------------------|
|   | Home              |                                                                                                    |                                                                                                    |                                                           |                   |
| ( | Request Service   | r hours vill be 7an to 7pm. From 7pm to 7an, we vill only handle urgent issues like onimel emergencies, public rigi | r of voy hazards, utily emergencies and other critical situations that require immediate naponse. This change allows us to focus resources during peak times, impr | oving service and reducing wait times for most customers. |                   |
| 1 | My Requests       |                                                                                                    |                                                                                                    |                                                           |                   |
|   | Explore Requests  |                                                                                                    |                                                                                                    |                                                           |                   |
|   | Address Info      |                                                                                                    | CUSTOMER SERVICE                                                                                                    |                                                           |                   |
|   | Register & Log In |                                                                                                    |                                                                                                    |                                                           |                   |
|   | My Profile        |                                                                                                    |                                                                                                    |                                                           |                   |
|   | My Follows        |                                                                                                    |                                                                                                    |                                                           |                   |
|   | Answers           | (+) Request Service                                                                                                 | Find Answers                                                                                                    | Explore                                                   |                   |
|   | About 211         |                                                                                                    | Search, or enter a request number                                                                                                    | 0                                                         |                   |
|   | ADOUL 311         |                                                                                                    | Search, or enter a request fumber                                                                                                    | 4                                                         |                   |

# Step 6: Verify your contact information by selecting "Yes" for the "Business Cases?" question and click on the "Correct" button

Selecting "Yes" associates the service request with your business, as opposed to your home residence. Associating requests with your business, when applicable, allows the City to better understand business needs and improve customer service.

|                       | SAC<br>ME                                     | CRA<br>NTO                                    |              |
|-----------------------|-----------------------------------------------|-----------------------------------------------|--------------|
|                       | Varify Canta                                  | et lafermetica                                |              |
|                       | veniy Conid                                   | ci information                                |              |
|                       | Please verify that we'll be able to reach you | u if necessary before we create your request: |              |
| Contact Info:         |                                               |                                               |              |
| Name                  |                                               |                                               |              |
| Ginger Weagraff       |                                               |                                               |              |
| Address               |                                               |                                               |              |
| 915   Street<br>95818 |                                               |                                               |              |
| Phone                 |                                               |                                               |              |
| 9168081222            |                                               |                                               |              |
| Email                 |                                               |                                               |              |
| gthashimoto@gmail.com |                                               |                                               |              |
| Businesses Case?      |                                               |                                               |              |
| Yes<br>No             |                                               |                                               | 😮 What's thi |
|                       |                                               |                                               |              |
|                       |                                               |                                               |              |
| 1                     | * Edit Info                                   |                                               | ect          |

## Step 7: Select the "Business Resources" dropdown menu

SACRA MENTO

# Requesting Service

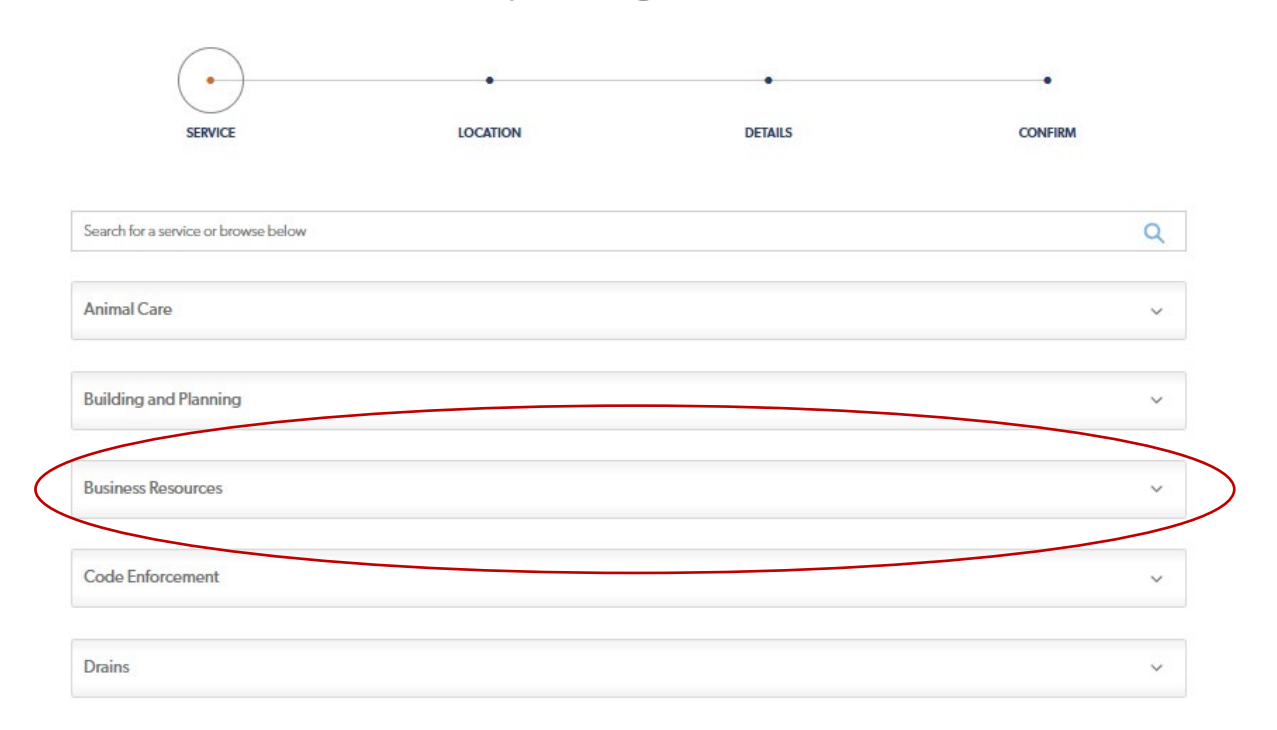

# Step 8: Select the appropriate sub-category based on your business assistance need

| Business Resources                                                                                                    | ^                            |
|----------------------------------------------------------------------------------------------------|------------------------------|
| Access to Capital                                                                                                    |                              |
| Connecting businesses to lending partners and grant opportunities.                                                                                                    |                              |
| Business Assistance/Professional Services                                                                                                    |                              |
| Business technical assistance including, but not limited to: accounting, human resources, marketing, operations, site planning, succession planning, e-commerce, legal structure, etc. | e selection, strategic       |
| Economic Data                                                                                                    |                              |
| Assistance obtaining economic data including geographic and commercial real estate information through a variety and CoStar.                                                           | of data sources such as ESRI |
| Environmental Brownfields Assistance                                                                                                    |                              |
| Financial and technical assistance for brownfields assessment and remediation.                                                                                                    |                              |
| Financial Empowerment                                                                                                    |                              |
| Free one-on-one financial navigation and coaching.                                                                                                    |                              |
| General: Business Resources                                                                                                    |                              |
| For general business assistance and resource service requests.                                                                                                    |                              |
| Navigating City of Sacramento Permits and Regulatory Environment                                                                                                    |                              |
| Assistance with permits (entertainment, business operations tax certificates, planning and building assistance, etc.), regulations, etc.                                               | new or existing rules and    |
| Workforce Development & Training                                                                                                    |                              |
| Resources for employers, and job and workforce readiness.                                                                                                    |                              |

# Step 8: Depending on the sub-category selected, answer the required prompts and click on the green buttons

For this example, the "General: Business Resources" option was selected

#### Click the "Request This Service" button

|                                     | SAC<br>MEN                 | RA<br>ITO     |            |
|-------------------------------------|----------------------------|---------------|------------|
|                                     | General: Busin             | ess Resources |            |
| SERVICE                             |                            | DETAILS       | CONFIRM    |
| For general business assistance and | resource service requests. |               |            |
|                                     |                            |               |            |
|                                     |                            |               |            |
|                                     |                            |               |            |
|                                     |                            |               |            |
|                                     |                            |               |            |
| Browse Ot                           | her Services               | Request Th    | is Service |

For location, click "Select Business" for whatever business that you want associated with the request for service. Please note, most businesses will have only one entry, but users can add multiple entries if they own and operate multiple businesses.

|                                                                                                    | Service        | Location       |         |
|----------------------------------------------------------------------------------------------------|----------------|----------------|---------|
|                                                                                                    | General: Busir | ness Resources |         |
| •                                                                                                    | •              | •              | •       |
| SERVICE                                                                                                    | LOCATION       | DETAILS        | CONFIRM |
|                                                                                                    |                |                |         |
| Test 2                                                                                                    |                |                |         |
| Test 2<br>My Role:<br>Billing Address:                                                                                                    |                |                |         |
| Test 2<br>My Role:<br>Billing Address:<br>United States<br>CA<br>3005 Bedford Falls Way<br>Sacramento                                            |                |                |         |
| Test 2<br>My Role:<br>Billing Address:<br>United States<br>CA<br>3005 Bedford Falls Way<br>Sacramento<br>Business Phone:                         |                |                |         |
| Test 2<br>My Role:<br>Billing Address:<br>United States<br>CA<br>3005 Bedford Falls Way<br>Sacramento<br>Business Phone:<br>5109093464           |                |                |         |
| Test 2<br>My Role:<br>Billing Address:<br>United States<br>CA<br>3005 Bedford Falls Way<br>Sacramento<br>Business Phone:<br>5109093464<br>Email: |                |                |         |

### Complete the required field and click the "Next" button

|                                                                                                    | Reques                | t Details      |         |
|----------------------------------------------------------------------------------------------------|-----------------------|----------------|---------|
|                                                                                                    | Reques                |                |         |
|                                                                                                    | General: Busi         | ness Resources |         |
| •                                                                                                    | •                     | •              | •       |
| SERVICE                                                                                                    | LOCATION              | DETAILS        | CONFIRM |
| * Please describe the assistance needed<br>I need help selecting and setting an<br>Add Photos and/or Files  | n e-commerce platform |                |         |
| * Please describe the assistance needed<br>I need help selecting and setting an<br>Add Photos and/or Files  | n e-commerce platform |                |         |
| * Please describe the assistance needed<br>I need help selecting and setting and<br>Add Photos and/or Files | n e-commerce platform |                |         |
| * Please describe the assistance needed I need help selecting and setting an Add Photos and/or Files        | n e-commerce platform |                |         |

Cancel Request

Next

#### Verify the information entered is correct and click the "Submit" button

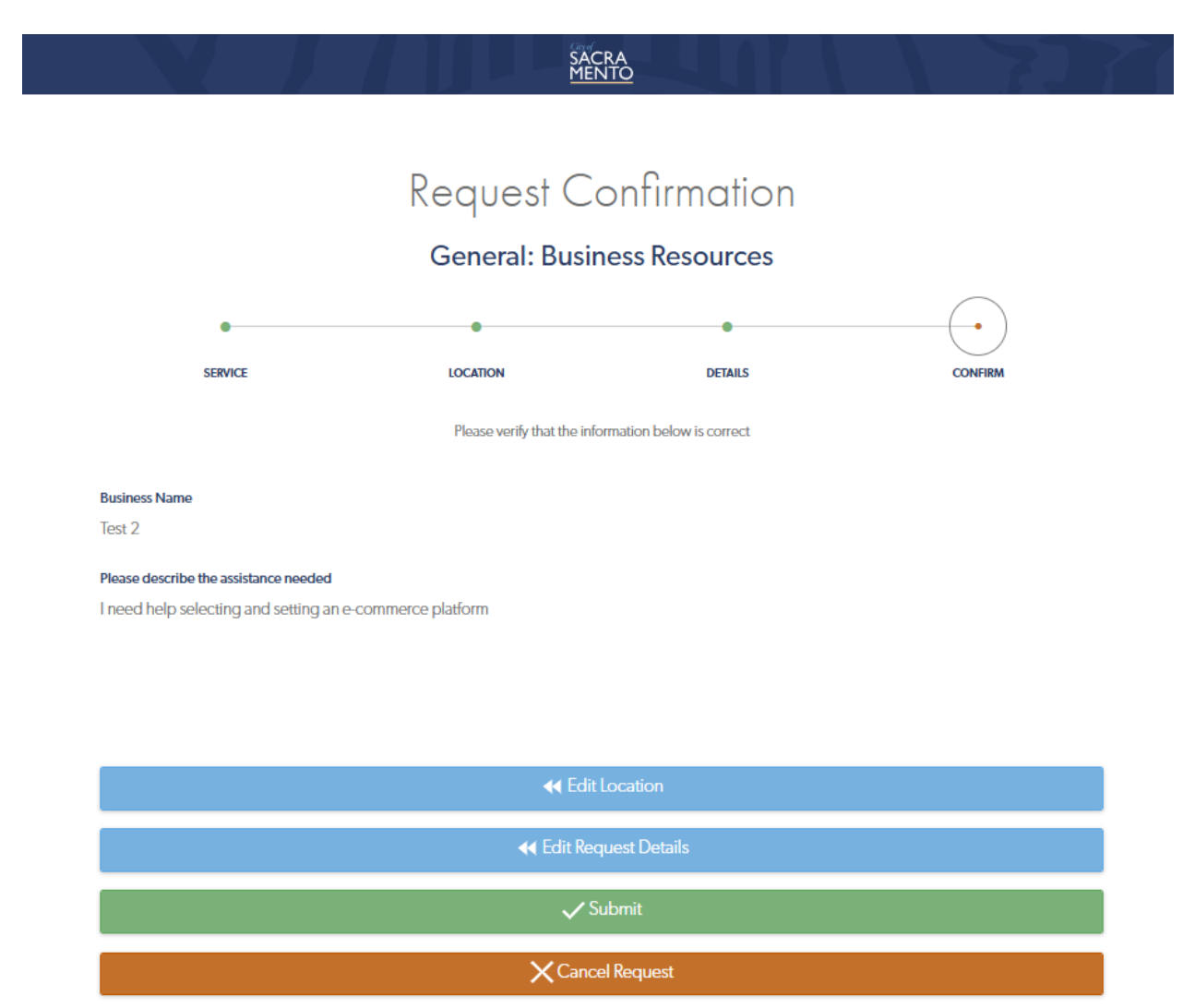